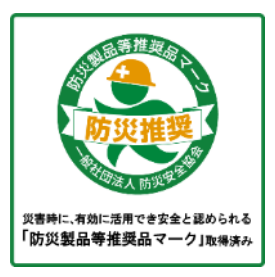

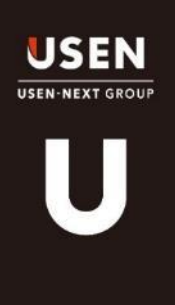

## USENおもてなしキャスト アナウンスアプリ

# セッティングマニュアル

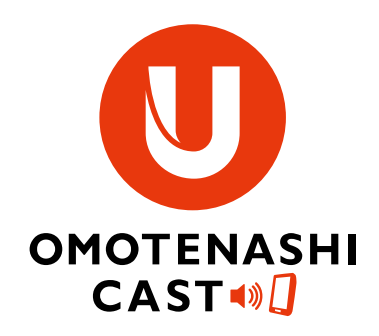

USEN SOUND Lab. インバウンド対策推進グループ

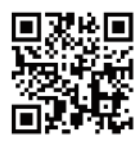

詳しくはサイトをご覧ください おもてなしキャスト Q検索

https://usen.com/portal/omotenashi\_cast/ad/lp1/

Ver:1.0

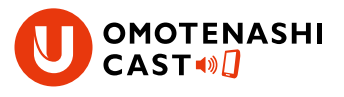

### Apple-ID(事前準備)

| iPad専用のアプリです。<br>アプリのインストールにはApple-IDが、<br>必要となります。 | お客様がお持ちの<br>Apple-IDの使用 | 新規でApple-IDを取<br>得(USEN代行)                        |
|-----------------------------------------------------|-------------------------|---------------------------------------------------|
|                                                     | ①Apple-ID<br>②パスワード     | ①Apple-ID発行作業<br>申込書兼承諾書<br>②Apple-IDヒアリン<br>グシート |

#### iPad初期設定

## iPadの初期設定が必要です。

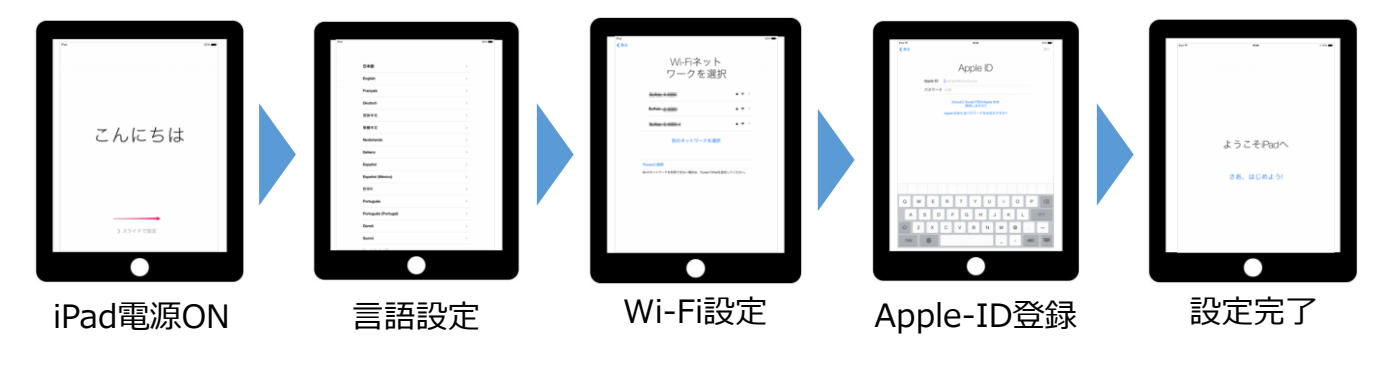

### アプリのインストール

# AppStoreから「おもてなしキャスト」をインストールします。

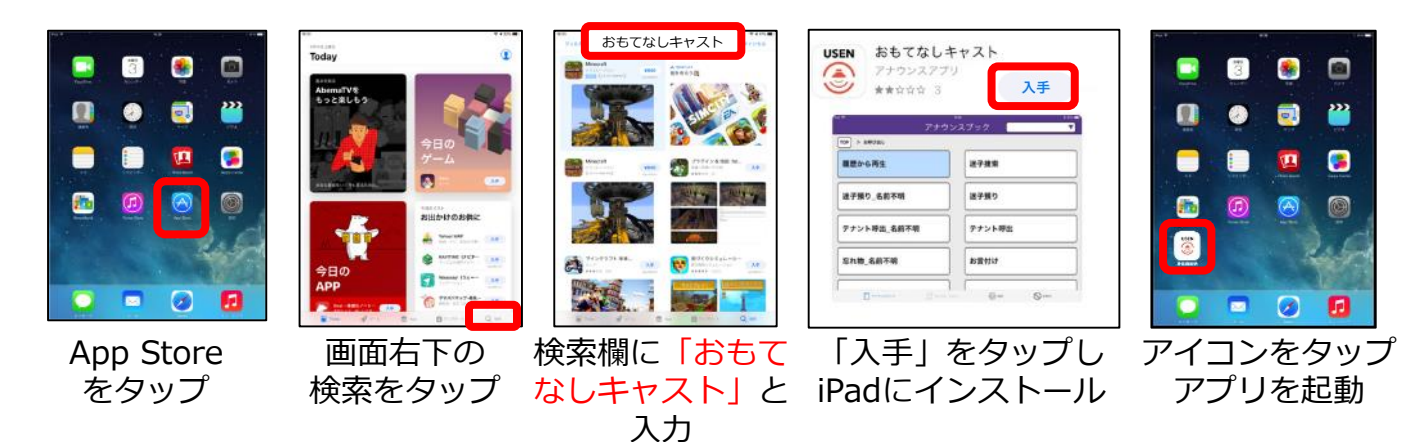

USEN USEN-NEXT GROUP

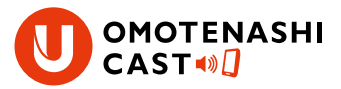

#### 設置工事

## ■防災

-使い方-

iPadに接続されたスピーカー(別売)から流れるアナウンスを非常放送用のマイクに聞かせることで館内にアナウンス放送ができます。

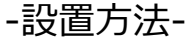

iPad及びモバイルスピーカーを非常放送設備の 空きスペース(マイクが届く範囲)にマグネッ トで貼り付けます。

※必要部材は施工マニュアルもしくは部材表をご確認ください。

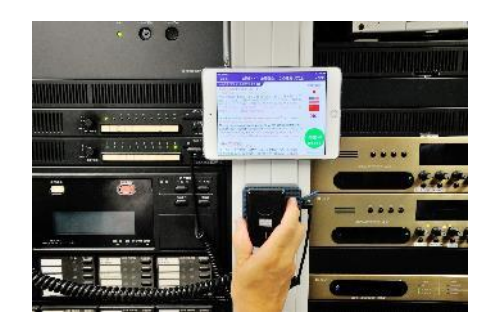

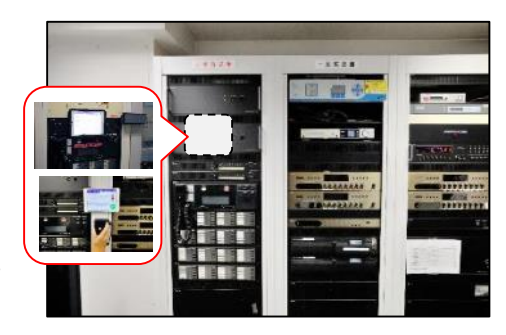

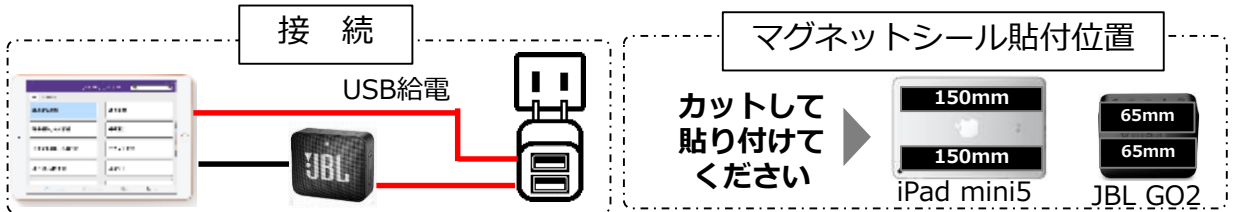

## ■インフォ

-使い方-

館内放送用のマイク(リモートマイク)の外部入 カに接続する事で館内にマイク放送ができます。 ※外部入力の接続法及び外部入力の有無はメーカーにより異なり ます。

-設置方法-

iPadをリモートマイクの外部入力に接続してく ださい ※必要部材は施工マニュアルもしくは部材表をご確認ください。

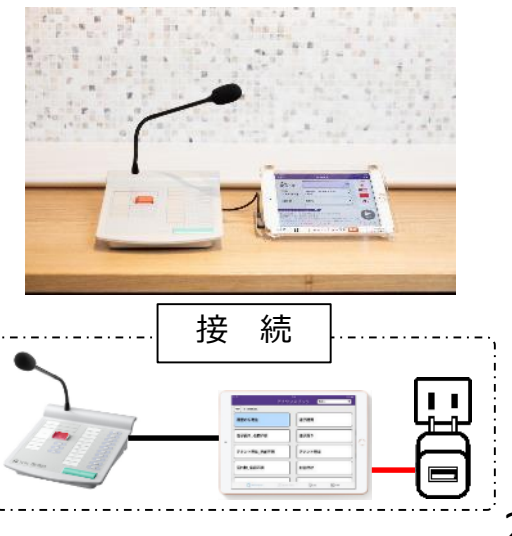

USEN

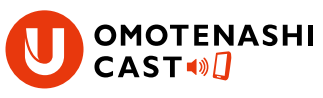

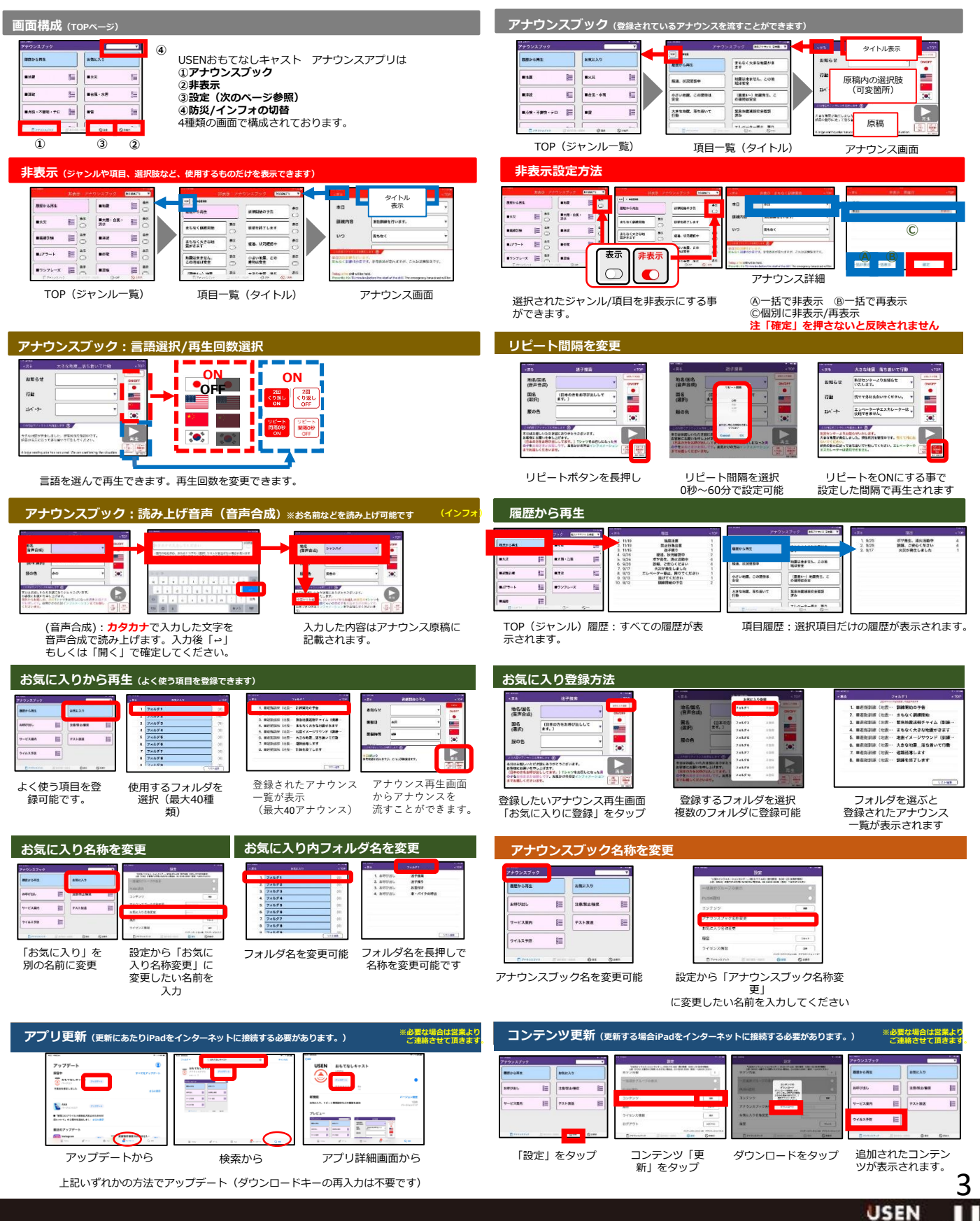

USEN-NEXT GROUP